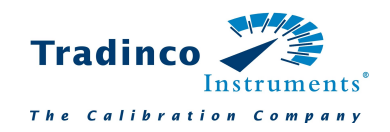

# TRAQC-20 LPC User manual

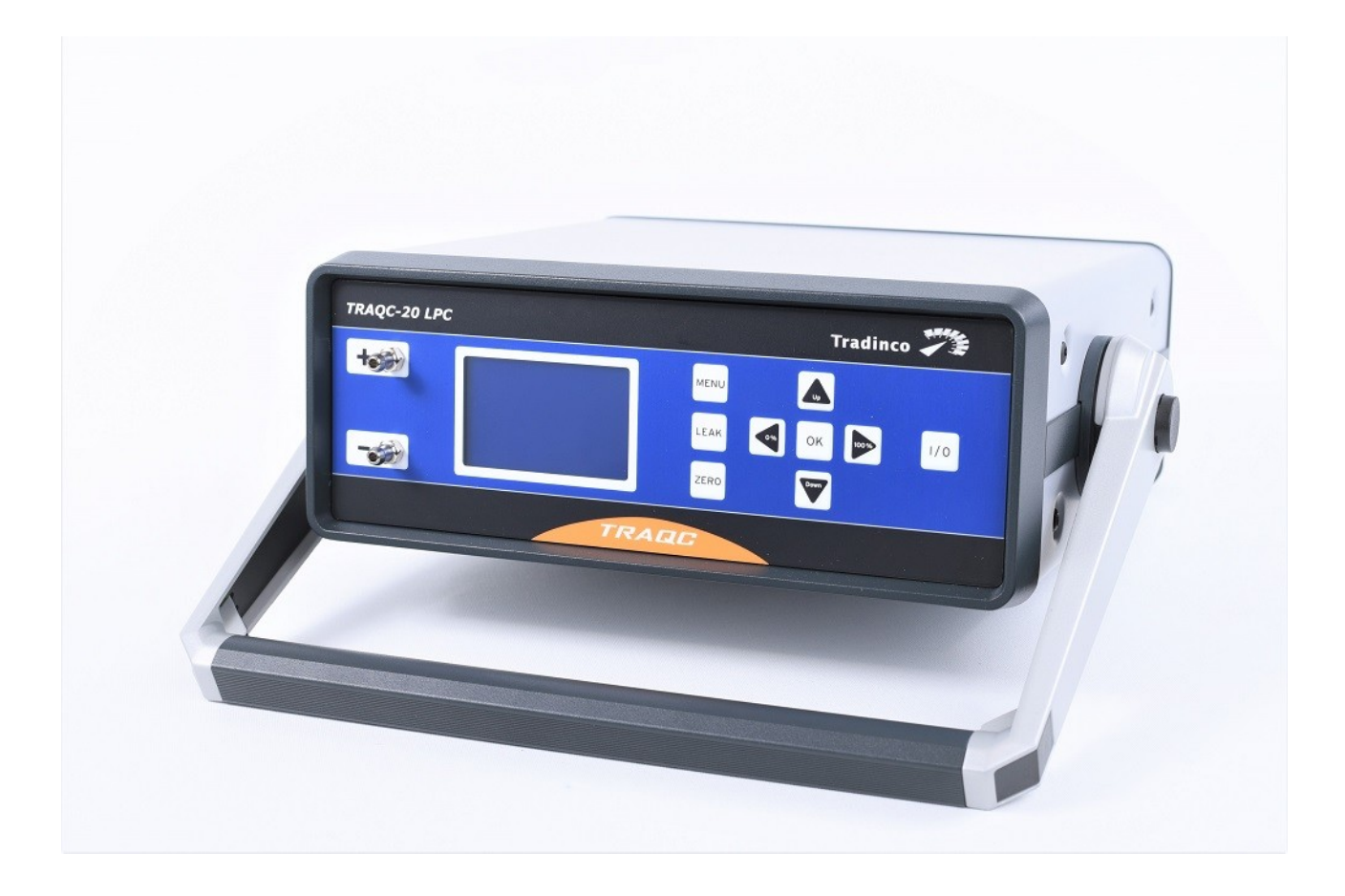

Version: 0 Date: 13-08-2019

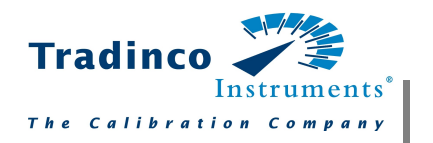

## **Table of contents**

| 1. | General information 4                |
|----|--------------------------------------|
| 1  | Warranty                             |
| 2  | Description5                         |
| 3  | Symbols used5                        |
| 2. | Safety 6                             |
| 1  | Intended use6                        |
| 2  | Personnel qualification7             |
| 3. | Specifications 8                     |
| 4. | Product overview 11                  |
| 1  | Electrical connections on the rear11 |
| 2  | Voltage supply11                     |
| 3  | Front display of the Traqc-20 LPC12  |
| 4  | Pressure connections12               |
| 5  | Overpressure protection13            |
| 5. | Operational instructions 14          |
| 1  | Operating mode 'Control' (CTRL)14    |
| 2  | Operating mode 'Measure' (MEAS)15    |
| 3  | Operating mode 'AUTO'16              |
| 4  | Leakage (LEAK)17                     |
| 5  | SETUP settings (SETUP)18             |
| 6. | Interface 19                         |
| 1  | USB interface19                      |
| 2  | RS-232 interface19                   |
| 3  | Interface configuration19            |
| 4  |                                      |
| -  | Commands for serial interface        |
| 5  | Commands for serial interface        |

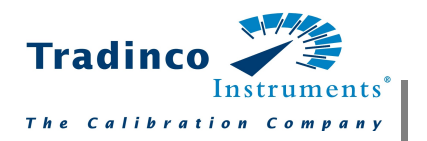

## **1** General information

### **1.1 Warranty**

During the design and manufacturing of this instrument the at most attention has been given to quality and durability.

This manual contains information needed for the safe and effective use of the capabilities of the instrument.

Please read the manual carefully before operating the instrument. By doing so possible damage to the instrument or damage caused by the incorrect use of the instrument can be avoided.

TRADINCO INSTRUMENTS warrantees the instrument in accordance with the Standard Terms and Conditions of the Instrument Trade as issued by the Association bearing the name "Federation Het Instrument" (The Instrument Federation, (filed with the Clerk of Utrecht District Court on 13 January 1993 under number 16/93 and with the Chamber of Commerce and Industry in Amersfoort on 18 January 1993. A copy is available on request.

TRADINCO INSTRUMENTS warrantees that this product will be free from defects in materials and workmanship for a period of 5 years from the date of shipment. If any such product proves defective during this warranty period, TRADINCO INSTRUMENTS, at its option, will either repair the defective product without charge for parts or labour, or will provide a replacement in exchange for the defective product.

In order to obtain service under this warranty, Customer must notify TRADINCO INSTRUMENTS of the defect before the expiration of the warranty period and make suitable arrangements for the performance of the service.

Customer shall be responsible for packaging and shipping of the defective product to the service centre designated by TRADINCO INSTRUMENTS, with shipping charges prepaid. If no defect can be found Customer may be charged for costs of the investigation.

This warranty does not apply to any defect, failure or damage caused by:

- a. Improper use of the instrument.
- b. Battery leakage.
- c. Normal wear of the product.
- d. Modification or repair carried out by or on behalf of the owner or by a third party.
- e. Implementation of modifications to the product that are not supplied or implemented by TRADINCO INSTRUMENTS.

TRADINCO INSTRUMENTS and its vendors will not be liable for any indirect, special, incidental or consequential damages irrespective of whether TRADINCO INSTRUMENTS or the vendor has advance notice of the possibility of such damages.

The type number of the product, as listed on the instrument tag plate, should always be mentioned in any correspondence concerning the product.

#### Tradinco Instrumenten-Apparaten b.v.

Radonstraat 250 2718 TB Zoetermeer The Netherlands +31 79 2033133 www.tradinco.com info@tradinco.com

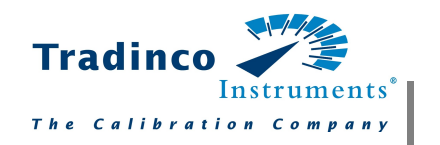

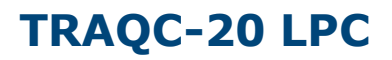

### **1.2 Description**

The Traqc-20 LPC is used for the:

- Simple generation of positive and negative reference pressures
- Pressure measurement of positive and negative pressures
- Differential pressure measurement
- · Identification of leaks in test samples

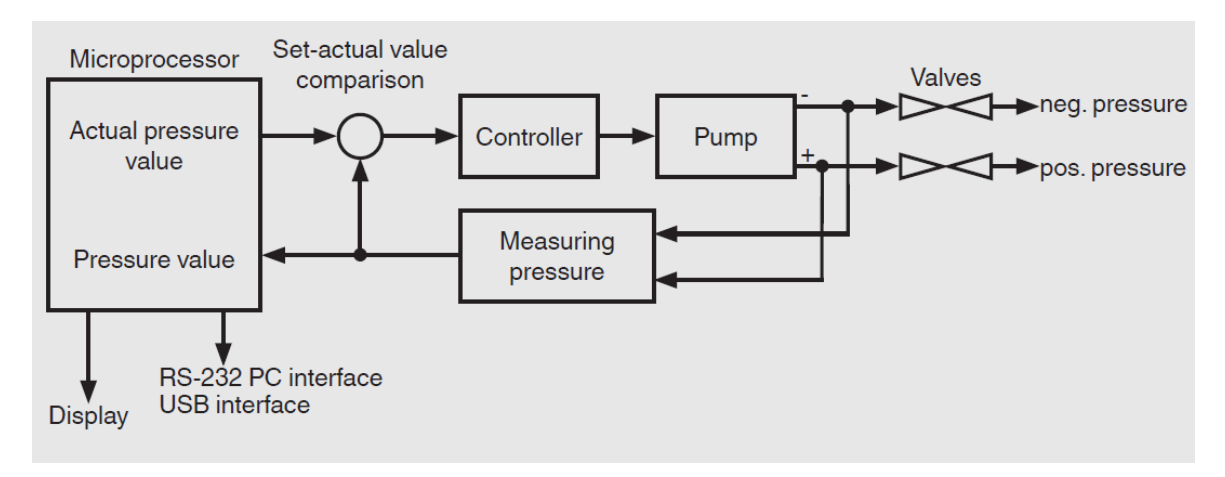

#### Scope of delivery

- Traqc-20 LPC
- Power supply unit
- Operating instructions
- Calibration certificate per DIN EN 10204 (optional DKD/DAkkS certificate)

Cross-check scope of delivery with delivery note.

### **1.3 Symbols used**

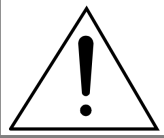

Warning for conditions or practices that could result in personal injury or loss of life or in damage to the product or other property.

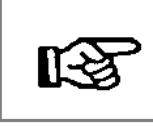

Attention signal or remark

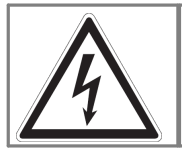

#### DANGER!

...identifies hazards caused by electric power. Should the safety instructions not be observed, there is a risk of serious or fatal injury.

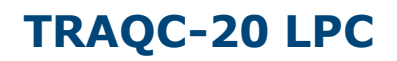

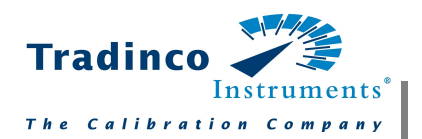

### 2 Safety

Working safely requires that all safety instructions and work instructions are observed.

Observe the relevant local accident prevention regulations and general safety regulations for the instrument's range of use.

The operating instructions are part of the product and must be kept in the immediate vicinity of the instrument and readily accessible to skilled personnel at any time. Pass the operating instructions onto the next operator or owner of the instrument.

Skilled personnel must have carefully read and understood the operating instructions prior to beginning any work.

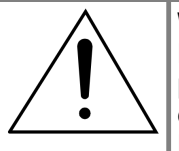

**WARNING!** Before installation, commissioning and operation, ensure that the appropriate portable low-pressure controller has been selected in terms of measuring range, design and specific measuring conditions. Non-observance can result in serious injury and/or damage to the equipment.

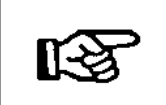

Further important safety instructions can be found in the individual chapters of these operating instructions.

### 2.1 Intended use

The Traqc-20 LPC is used for testing and calibrating pressure sensors.

This instrument is not permitted to be used in hazardous areas!

The instrument has been designed and built solely for the intended use described here, and may only be used accordingly.

The technical specifications contained in these operating instructions must be observed. Improper handling or operation of the instrument outside of its technical specifications requires the instrument to be taken out of service immediately and inspected by an authorized service engineer.

Handle electronic precision measuring instruments with the required care (protect from humidity, impacts, strong magnetic fields, static electricity and extreme temperatures, do not insert any objects into the instrument or its openings). Plugs and sockets must be protected from contamination.

If the instrument is transported from a cold into a warm environment, the formation of condensation may result in instrument malfunction. Before putting it back into operation, wait for the instrument temperature and the room temperature to equalize.

The manufacturer shall not be liable for claims of any type based on operation contrary to the intended use.

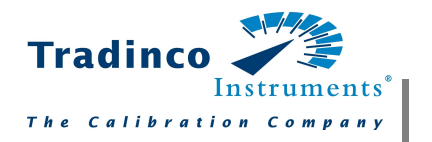

## 2.2 Personnel qualification

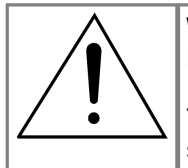

#### WARNING!

Risk of injury should qualification be insufficient!

Improper handling can result in considerable injury and damage to equipment. The activities described in these operating instructions may only be carried out by skilled personnel who have the qualifications described below.

#### Skilled personnel

Skilled personnel are understood to be personnel who, based on their technical training, knowledge of measurement and control technology and on their experience and knowledge of country-specific regulations, current standards and directives, are capable of carrying out the work described and independently recognizing potential hazards.

Special operating conditions require further appropriate knowledge, e.g. of aggressive media.

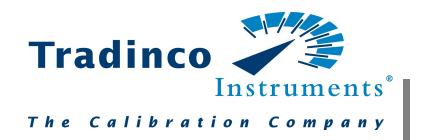

# 3 Specifications

| Available models |          |          |          |           |
|------------------|----------|----------|----------|-----------|
| Pressure range   | 1 mbar   | 10 mbar  | 100 mbar | 1000 mbar |
| Accuracy         | 0.3 % FS | 0.1 % FS | 0.1 % FS | 0.1 % FS  |

| Base instruments                                                             |                                                                          |  |  |
|------------------------------------------------------------------------------|--------------------------------------------------------------------------|--|--|
| Measurement                                                                  |                                                                          |  |  |
| Type of pressure                                                             | Positive or negative gauge pressure or differential pressure             |  |  |
| Pressure units Pa, kPa, hPa, bar, mbar, psi, inH2O, inh<br>mmHg, Torr, mmH2O |                                                                          |  |  |
| Adjustment accuracy                                                          | 0.05 %                                                                   |  |  |
| Long-term stability                                                          | < +/- 0.1% FS/year                                                       |  |  |
| Temperature drift                                                            | ≤ 0.03 % FS/K<br>0.0 % with automatic of manual zero-point<br>adjustment |  |  |
| Usable pressure range                                                        | -10 - 110 %                                                              |  |  |
| Zero balance                                                                 | Automatic: in adjustable time intervals<br>Manual: ZERO button           |  |  |
| Housing                                                                      |                                                                          |  |  |
| Instruments version                                                          | desktop instrument with carry handle                                     |  |  |
| Dimensions                                                                   | 102.6 x 257 x 271 mm without carry handle                                |  |  |
| Weight                                                                       | 4.5 kg                                                                   |  |  |
| Ingress protection                                                           | IP20                                                                     |  |  |
| Pressure generation internal, electric pump                                  |                                                                          |  |  |
| Display                                                                      |                                                                          |  |  |
| Screen Graphic display                                                       |                                                                          |  |  |
| Resolution                                                                   | 5 digits                                                                 |  |  |
| Keyboard                                                                     | membrane keypad                                                          |  |  |
| Menu language                                                                | German, English, Spanish and French                                      |  |  |
| Connections                                                                  |                                                                          |  |  |
| Pressure connections                                                         | 6.6 x 11 (hose diameter, D = 6 mm)                                       |  |  |
| Voltage supply                                                               |                                                                          |  |  |
| Power supply                                                                 | DC 24 V, 1 A                                                             |  |  |
| Sattery type                                                                 |                                                                          |  |  |
| attery life approx. 8 h                                                      |                                                                          |  |  |
| Permissible ambient conditions                                               |                                                                          |  |  |
| Media                                                                        | Ambient air                                                              |  |  |
| Operating temperature                                                        | 10 40 °C                                                                 |  |  |
| Storage temperature                                                          | -10 70 °C                                                                |  |  |
| Relative humidity < 90 % RH (non-condensing)                                 |                                                                          |  |  |
| Control parameter                                                            |                                                                          |  |  |

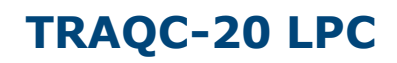

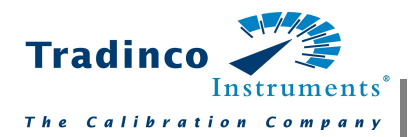

| Base instruments                                |                                       |  |  |
|-------------------------------------------------|---------------------------------------|--|--|
| Control steps                                   | 0 50 % individually adjustable or 100 |  |  |
| Setting time < 5 S (dependent upon test volume) |                                       |  |  |
| Generation volume                               | 1.2 l/min                             |  |  |
| Communication                                   |                                       |  |  |
| Interface                                       | RS-232 and USB                        |  |  |
| Response time                                   | 1 value/s                             |  |  |

| Approvals and certificates |                                                                         |  |  |
|----------------------------|-------------------------------------------------------------------------|--|--|
| CE conformity              |                                                                         |  |  |
| EMC directive              | 2014/30/EU<br>EN 61326-1:2013<br>EN 61000-3-2:2014<br>EN 61000-3-3:2013 |  |  |
| Low voltage directive      | 2014/35/EU                                                              |  |  |
| RoHS directive             | 2011/65/EU                                                              |  |  |
| Certificate                |                                                                         |  |  |
| Calibration                | DAKS calibraton certificate, 10 points                                  |  |  |

#### Front view

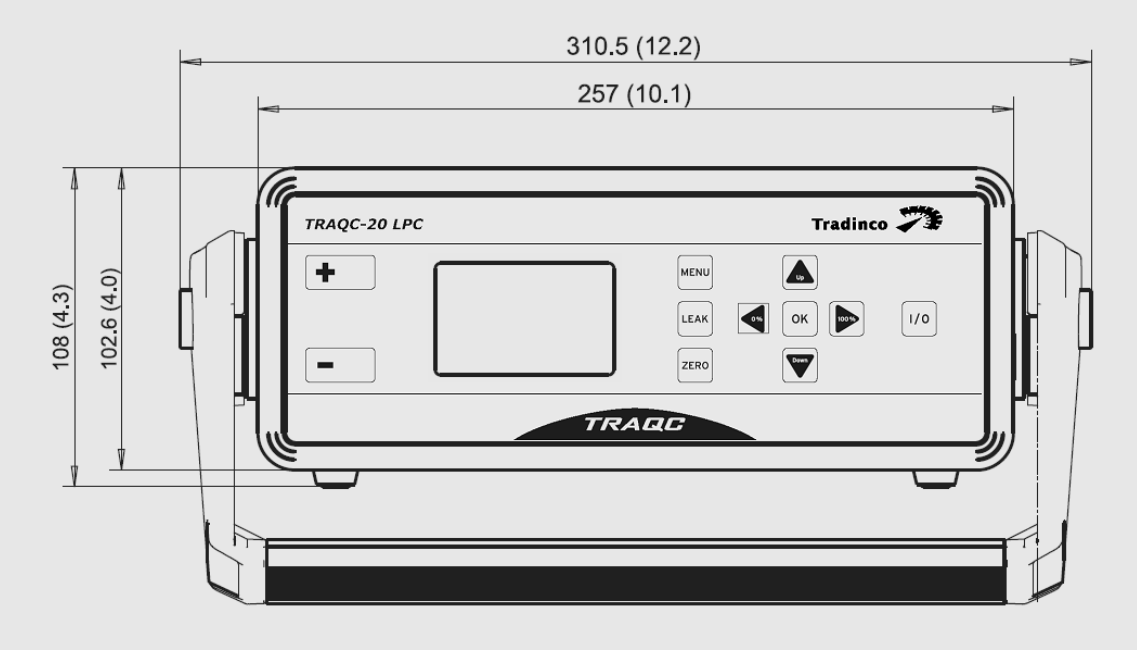

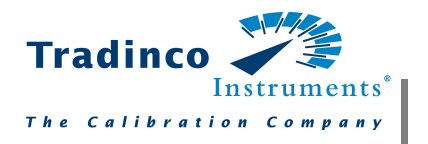

Side view, left

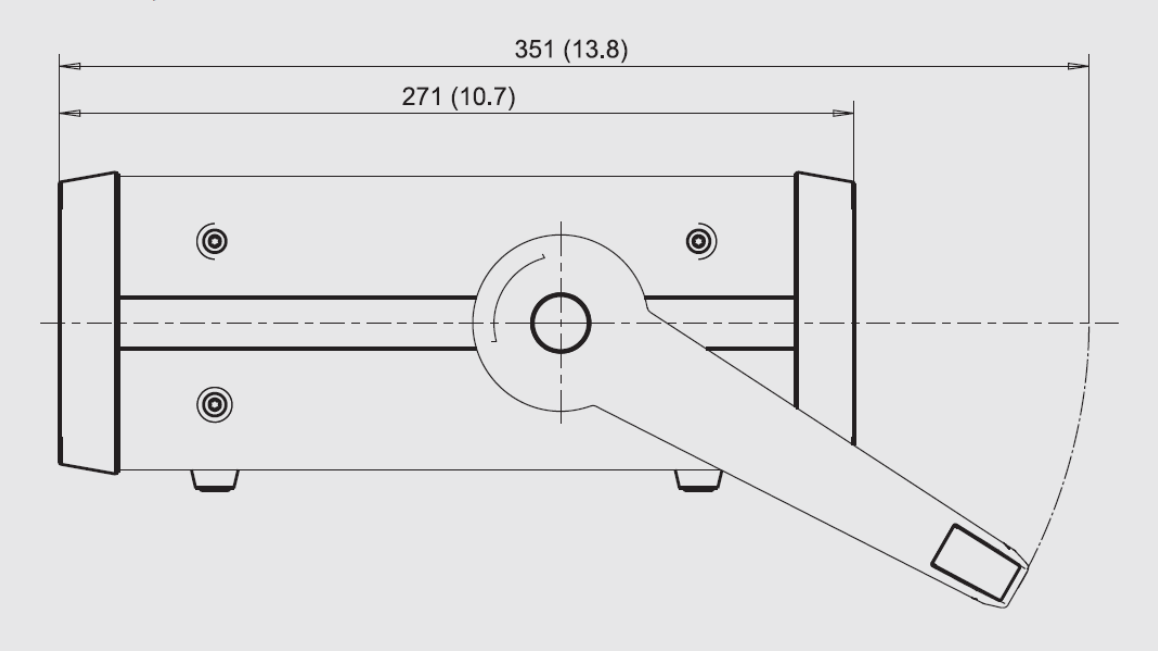

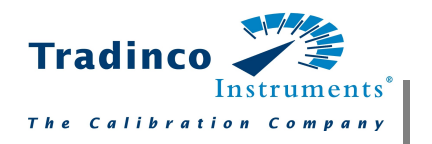

### 4 Product overview

### 4.1 Electrical connections on the rear

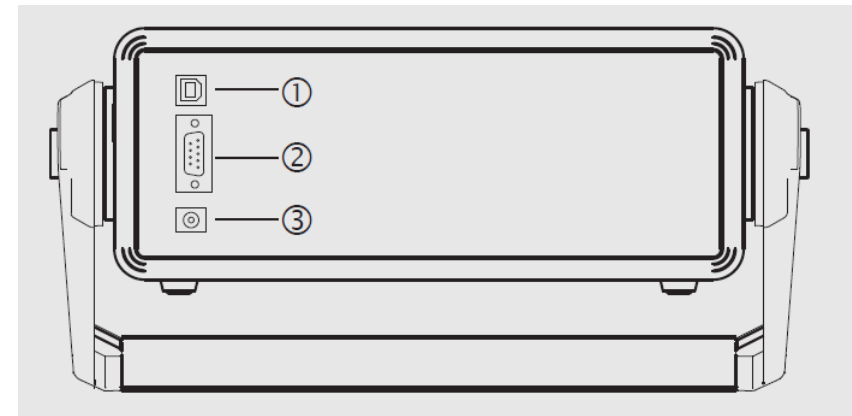

- 1) USB interface
- 2) RS-232 interface
- 3) Connection for power supply unit

## 4.2 Voltage supply

The low-pressure controller is factory set for connection to a voltage supply of DC 24 V. The power supply connector is located on the rear panel.

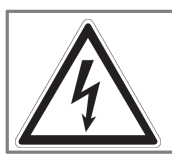

#### DANGER!

Operation using a defective power supply unit (e.g. short circuit from the mains voltage to the output voltage) can result in life-threatening voltages at the instrument!

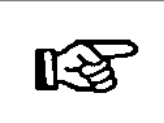

Only the original power supply unit included in initial delivery (Mascot model 9926) should be used.

- Design the wiring particularly carefully when connecting to other devices. Under certain circumstances, internal connections in third-party devices (e.g. GND connected to the ground) can lead to impermissible voltages that could compromise or even destroy the function of the device itself or a device connected to it.
- The mains plug must always be plugged in to a mains socket and be accessible, so that one can always remove it from the mains socket without difficulty.

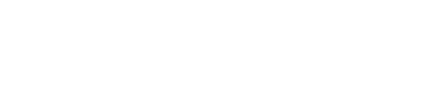

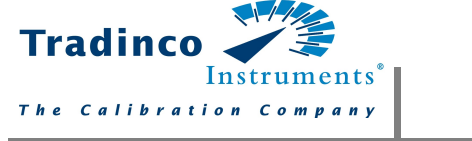

## 4.3 Front display of the Traqc-20 LPC

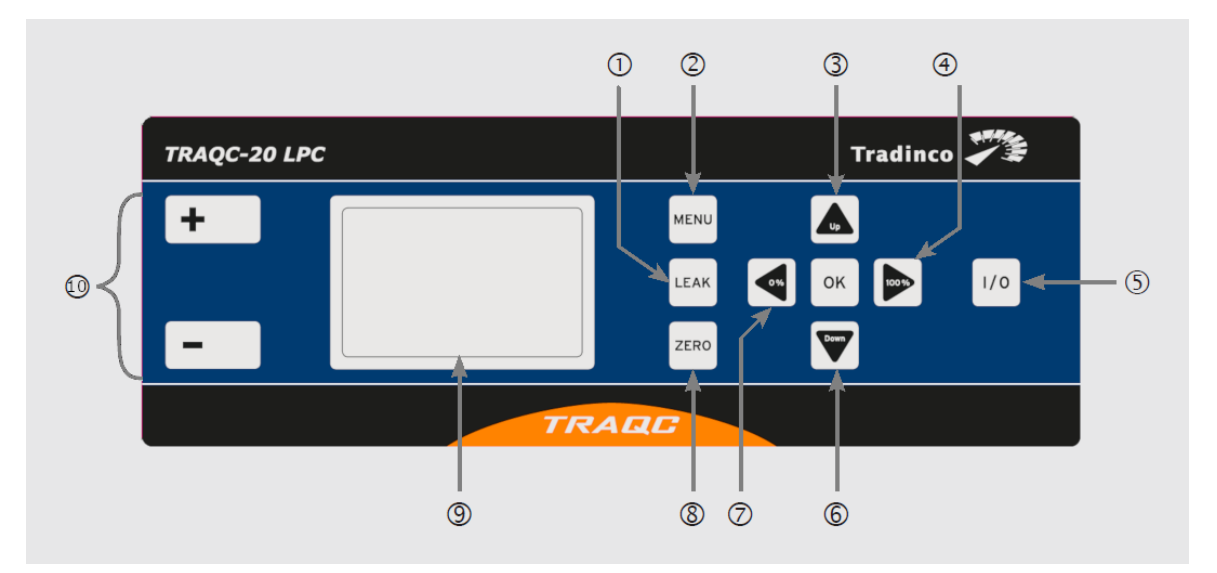

| #  | Description          | Function                                                                                                    |
|----|----------------------|----------------------------------------------------------------------------------------------------|
| 1  | LEAK button          | This button performs a LEAK test of the connected pressure devices.                                                                                                    |
| 2  | MENU button          | This button will take you to the setup menu. There you can adjust the settings for each mode of operation. When you use the CTRL mode, the calibrator according to the setup menu to leave the VENT mode. |
| 3  | UP button            | In CTRL mode you can set the absolute or percentage values.; In MENU mode to go into the various sub menus                                                                                                |
| 4  | 100% button          | In CTRL mode you can use the 100% button to change the value from 0 to 100. In sub menu for setting the decimal.                                                                                          |
| 5  | On/Off button        | Button to switch on and off the device                                                                                                    |
| 6  | Down button          | In CTRL mode you can set the absolute or percentage values.; In MENU mode to go into the various sub menus                                                                                                |
| 7  | 0% button            | In CTRL mode you can use the 0% button to change the value from 100 to 0. In sub menu for setting the decimal.                                                                                            |
| 8  | Zero button          | Button for manual zeroing of the integrated sensor.                                                                                                    |
| 9  | Display              | Display for visualizing measurement, menu and modes.                                                                                                    |
| 10 | Pressure connections | Pressure devices have to be connected to the + and - port of the calibrator. Absolute pressure devices have to be connected to the + port.                                                                |

## 4.4 Pressure connections

- Differential pressure instruments are connected to the + and the connections of the instrument.
- Relative pressure instruments are connected to the + connection (- connection is open to atmosphere).
- Instruments for negative gauge pressure are connected to the connection (+ connection is open to atmosphere).

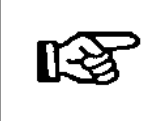

Only connect test and calibration installations once the system has been depressurized! Never perform functional tests with compressed or medical air. This can damage instruments with low pressure ranges.

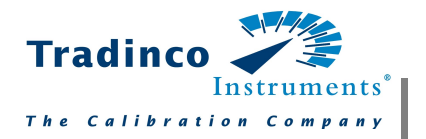

The connection to the low-pressure controller is made via a  $6.6 \times 11$  mm pressure connection. The hose diameter should be 6 mm.

### **4.5** Overpressure protection

The maximum permissible pressure must not be exceeded:

| Pressure range | Overload         |
|----------------|------------------|
| 1 mbar         | 5 times overload |
| 10 mbar        | 5 times overload |
| 100 mbar       | 5 times overload |
| 1000 mbar      | 2 times overload |

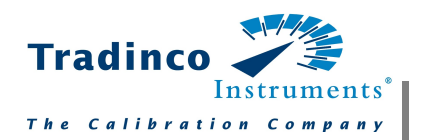

## **5 Operational instructions**

The table below shows a general description of the available modes. Please see the sections below for more details.

| Operating mode                                        | Application                                              | Function                                                                                 |
|-------------------------------------------------------|----------------------------------------------------------|------------------------------------------------------------------------------------------|
| CTRL (control)                                        | Calibration of sensors and other devices                 | Pressure is built up and maintained.<br>Target pressure may be percentage<br>or absolute |
| MESS (measure)                                        | Measurement of differential and relative pressure        | The calibrator analyzes the pressures that are connected to the devices                  |
| AUTO (automatic) Stored pressure profiles are running |                                                          | Pumps build up the pressure, based on the stored pressure profiles                       |
| MENU                                                  | Customer specific adaption to the respective application | Setup function for different operating modes                                             |

### 5.1 Operating mode 'Control' (CTRL)

The CTRL mode is used for the calibration of pressure sensors and other pressure instruments. In CTRL mode, the pump is active and regulates according to the desired pressure. The internal sensor provides the current value on the display.

#### Setting

- 1. Press the MENU button. Confirm the menu point MODE with OK and press the UP / DOWN button until CTRL appears. Confirm with OK
- 2. In the submenu RANGE the upper limits of the pressure range are defined (UP / DOWN and LEFT / RIGHT buttons) and confirmed with OK
- 3. In the submenu UNIT the pressure units are defined (UP / DOWN buttons) and confirmed with  $\rm OK$
- 4. In the submenu STEP the step sequence in % is defined (UP / DOWN buttons and LEFT / RIGHT buttons), confirmed with OK
- 5. With the MENU button, you can exit the submenu

#### Use

The unit is located at exit from the menu in VENT mode, ie the sensor of the calibrator is vented. On the middle of the top, the target pressure is displayed. On the bottom of the display, the per cent value is shown. When leaving the menu, this value is 0%. Switch between target pressure and per cent value with the OK button.

- The percentage value can be changed with the UP / DOWN (in the fixed step sizes) and using the 0% / 100%.
- The target pressure can only be changed with the UP / DOWN. With 0% / 100% to the appropriate place, the target pressure be jumped.

#### Example

Target pressure: By pressing the OK button, you can switch between the percentage and target pressure. value. Press the OK button until the value (top center display) outlined in bold. Press the 0% or 100% button to jump to the selected location. Choose the required value with the UP and DOWN button. Push the OK button to exit target pressure. The marker moves to the percentage value. (middle of the display)

When the calibratos displays a stable value, the data can be recorded:

- Nominal value: Right below
- Unit: Right above
- Actual value: On the display of the connected device
- Reference value: Middle of the display

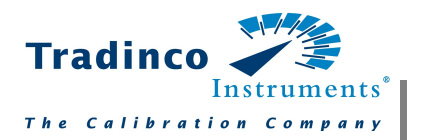

You can make a manual auto zero of the internal sensor in the CTRL mode. Connected devices can be leak tested:

- Manual auto zero: Push the ZERO button the internal sensor is get to zero.
- Leak-test: Push the LEAK button to switch off the pressure cell. The pressure is held. Control the value via the display of the calibrator. Push the LEAK button again to stop the mode.

## 5.2 Operating mode 'Measure' (MEAS)

The Measure mode is used to measure a differential or gauge pressure. The pump is not active in this operating mode. The pressure is measured directly from the internal reference sensor.

#### Setting

- Push the MENU button. Confirm MODE with OK and push UP/ DOWN till MESS is displayed. Confirm with OK.
- Submenu RANGE and STEPS aren't relevant in the MESS mode.
- Push the UP/ DOWN buttons to get to the submenu UNIT. Choose the relevant unit and confirm with the OK button.
- Push the MENU button to quit.
- Submenu SETTINGS:
  - o Push the UP/ DOWN button to get to the item SETTINGS and confirm with OK.
  - Choose the item ZERO in the submenu and confirm with OK.
  - $_{\odot}$  Via the item AUTO-ZERO you can de-activate- or activate the auto zero function.

#### Use

By leaving the MENU, the internal sensor goes to zero. The calibrator starts to measure the connected pressure.

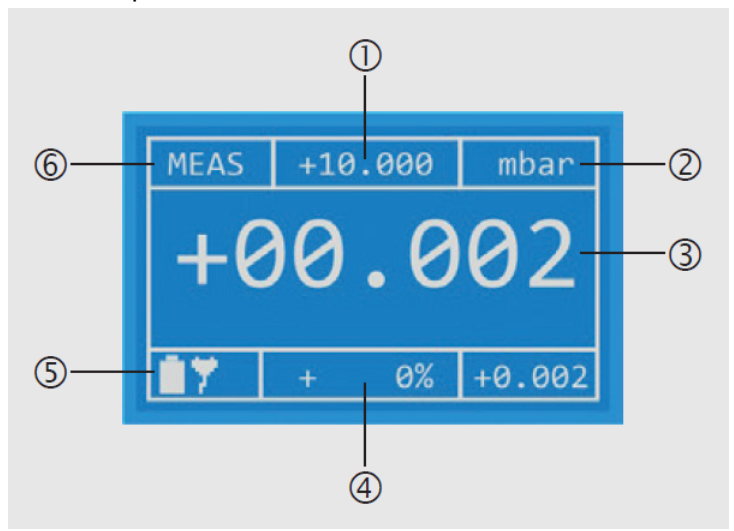

- 1) Full scale value
- 2) Pressure unit
- 3) Measured value
- 4) Set point in % of the full scale value
- 5) Battery status
- 6) Operating mode

In the MESS mode you can always make a manual zero with the ZERO button.

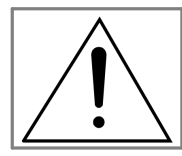

#### ATTENTION:

If the permissible maximum pressure (125%) is exceeded, the internal sensor is sealed off by solenoid valves. The display shows ERROR. With the OK button you can unlock and release the calibrator.

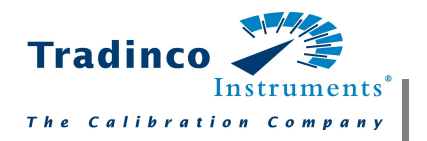

## 5.3 Operating mode 'AUTO'

Store specific profiles in the AUTO mode. Use the AUTO mode to calibrate different pressure devices with identical values. The defined profile can be repeated a several times.

#### Settings

- Push the button MENU. Confirm MODUS with OK and push UP/ DOWN till AUTO is displayed. Confirm with OK.
- The submenus RANGE, UNIT and STEPS aren't relevant in AUTO mode.
- Push the buttons UP/ DOWN till SETTINGS is displayed and confirm with OK. Submenu ZERO isn't relevant in this mode.
- Push the buttons UP/ Down till AUTO-MODUS is displayed and confirm with OK.
  - RANGE: Relevant pressure range
  - UNIT: Pressure unit (see settings)
  - $_{\odot}$  STEPS: The pressure range is divided into sections.

Further settings of AUTO mode can be set in the submenu CONFIGURATION.

- Cycles: Set the number of cycles that have to be realized in the AUTO mode.
- T Start: Wait for vent of the internal sensor.
- Stop: Wait after reaching the maximum pressure.
- T Pause: Wait between two cycles
- AUTO-ZERO: Automatic zeroing at the end of every cycle.

Exit of the sub menu by pushing the button MENU.

#### Use

After exit of the MENU, the calibrator is on wait status. All information about AUTO mode are shown on the display.

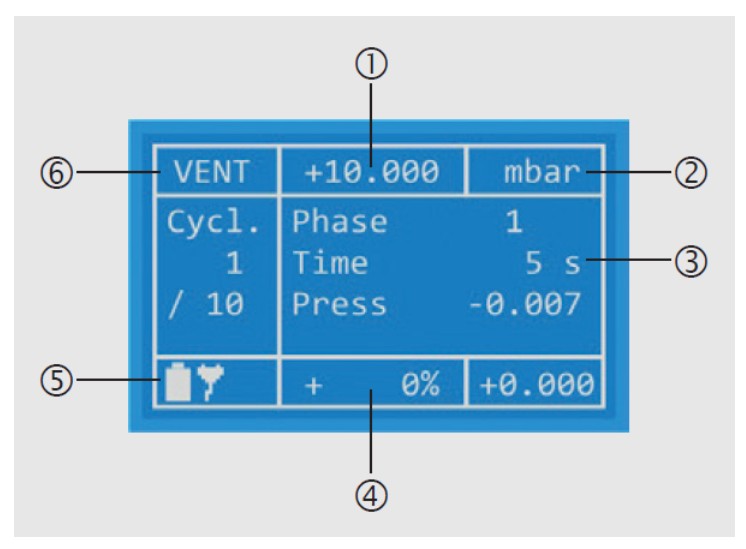

- 1) Set pressure
- 2) Pressure unit
- 3) Phase 1: it has been vented (pressure = 0)
- 4) Percentage display of the current set pressure
- 5) First of ten cycles
- 6) Operating mode

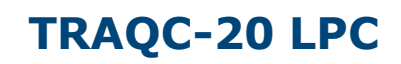

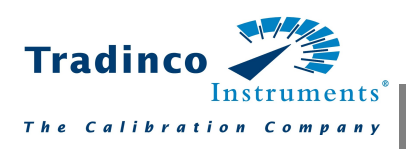

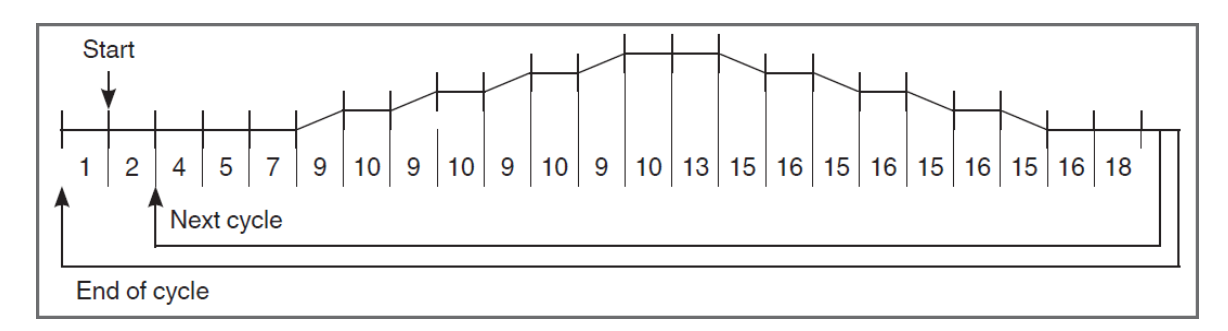

The figure shows the flow chart for the AUTO mode. Based on the table, one will know which cycles are being carried out and the meaning of each.

| Phase                        | Description                               |  |
|------------------------------|-------------------------------------------|--|
| 1                            | Wait -Start with OK button-               |  |
| 2                            | Wait -Can be configured in the MENU-      |  |
| 4                            | Duration of zeroing the internal sensor   |  |
| 7                            | Duration of point of zero                 |  |
| 9                            | Time of the adjustment till the next step |  |
| 10 Stop time                 |                                           |  |
| 13                           | Wait (target pressure)                    |  |
| 15                           | Time of the adjustment till the next step |  |
| 16 Duration at point of zero |                                           |  |
| 18                           | Stop -Can be configured in the MENU-      |  |

Between phases 10 and 16, the calibrator data can be evaluated and recorded if a stable value is displayed. The AUTO mode can be exited by pressing the MENU button. VENT will be shown In the top left of the display.

## 5.4 Leakage (LEAK)

In the CTRL mode you it is possible to check connected pressure device for leaks.

#### Settings

To check pressure devices for leaks, you have to work in the CTRL mode.

- Enter the desired pressure with the buttons UP/ DOWN or the buttons 0%/ 100%.
- As soon as the required pressure is reached and the value is stable push the LEAK button. The internal pump will be switched off and pressure is held.

#### Use

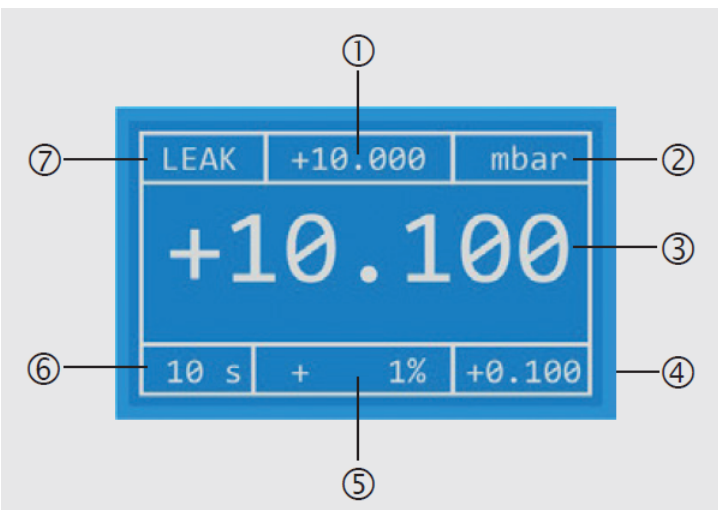

- 1) Set pressure demand
- 2) Pressure unit
- 3) Measured value
- 4) Actual deviation from the set value
- 5) Percentage deviation from the set value
- 6) Elapsed time since start of the Leak function
- 7) Operating mode

## 5.5 SETUP settings (SETUP)

#### General settings

- Press the MENU button and than press the UP / DOWN until you are on the desired sub menu. With OK you go into the appropriate sub menu. The following items in the sub menu are available:
- RANGE: Setting of the measurement range (100% value)
- UNIT: Selection of the pressure unit (Pa, hPa, kPa, mbar, bar, Torr, mmHG, inHG, psi, mmH20, inH20)
- STEPS: Setting of the step size in percent.
- MODE: Selection of the operating mode
- CTRL (control): Calibration of pressure sensors and pressure switches
- MESS (measure): Measurement of differential and absolute pressure
- AUTO (automatic): Deposit the pressure profiles
- LANGUAGE: Select language
- SETTINGS: see below

#### Sub menu settings

- ZEROING: On and off the automatic zeroing function (exit the operating menu). Time frequency of the automatic zeroing.
- RS232/ USB: Select interface
- DISPLAY: Brightness setting
- AUTO: Setting of the range, unit and steps in which the range is divided.
- STEPS UP/ STEPS DOWN: Various values can be assigned.
- INFO: Information about the calibrator

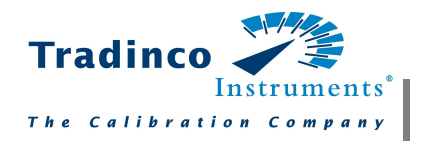

### 6 Interface

Information on the Firmware release and issue number of the operating instructions

| Manual | Firmware |
|--------|----------|
| 1.1.0  | 1.32     |

There is a possibility to control and monitor the controller via a PC over a serial interface (USB or RS-232). In control, measure and automatic modes a cyclic output of the current instrument status can be switched on and off. The output interval is 1 second.

### 6.1 USB interface

The PC can access through the USB interface on the calibrator (Virtual Com Port). The control via USB is not different from the control via RS232.

## 6.2 RS-232 interface

To connect, the RxD, TxD and GND lines are required. The connection is made with an in-line serial cable (1:1, male/female).

## 6.3 Interface configuration

- 1. Press the MENU button and press the UP / DOWN button until the SETTINGS sub menu item appears and confirm with OK.
- 2. In the sub menu, go to the item RS-232/USB with the / button and confirm with OK.

The following settings can be made:

| RS232/USB                   |       | RS232/USB              |      |
|-----------------------------|-------|------------------------|------|
| ACTIVE                      | RS232 | ACTIVE                 | USB  |
| BAUD:                       | 9600  | ▶BAUD:                 | 9600 |
| DATA-BITS.:                 | 8     | DATA-BITS.:            | 8    |
| STOP-BITS.:                 | 1     | STOP-BITS.:            | 1    |
| PARITY-BIT:                 | N     | PARITY-BIT:            | N    |
| I windering a stort a stort |       | Les Manager stands and |      |

- ACTIVE: Selection of whether a serial interface will be used and which serial interface (USB, RS-232)
- **BAUD:** Selection of the baud rate (1200, 2400, 4800, 9600, 14400, 19200, 28800, 38400, 56000, 57600)
- DATA-BITS: Default value (8)
- STOP-BITS: Default value (1)
- **PARITY-BITS:** Default value (N)

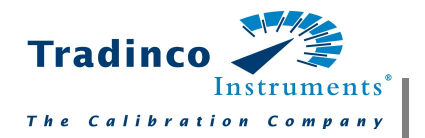

### 6.4 Commands for serial interface

All interface commands are preceded by a colon and the carriage return (CR) complete.Command and parameters must be separated by a space. By appending a question mark at the respective command can otherwise be read to changing parameters. Receptions commands are acknowledged with "OK", and missing or incorrect commands with "ERROR".

| Command           | Answer function                                                                                                    |                               |  |  |  |
|-------------------|----------------------------------------------------------------------------------------------------|-------------------------------|--|--|--|
| Auto mode         | Auto mode                                                                                                    |                               |  |  |  |
| :saaz <0   1>     | Auto zero before each cycle (phase 4)<br>0> off<br>1> on                                                                                                    |                               |  |  |  |
| :acy <1 100>      | Cycles to be carried out<br>1 100> number of cycle                                                                                                    | S                             |  |  |  |
| :asd <1 100>      | Steps Down<br>1 100> number of steps                                                                                                    | to reach the end point        |  |  |  |
| :asu <1 100>      | Steps Up<br>1 100> number of steps                                                                                                    | to reach the end point        |  |  |  |
| :ate <0 10000>    | Delay time at the end point (p<br>1 10000> time in second                                                                                                    | ohase 13)<br>ds               |  |  |  |
| :ath <1 10000>    | Hold time (phase 10 and 16)<br>1 10000> time in seconds                                                                                                    |                               |  |  |  |
| :atp <1 10000>    | Pause time (phase 18)<br>1 10000> time in seconds                                                                                                    |                               |  |  |  |
| :atr <1 10000>    | Tolerance band<br>1 10000> tolerance in 0.01 % FS (full scale) of the<br>instrument measuring range. Once the instrument has<br>been controlled within this tolerance band for 1 second,<br>the hold time expires. |                               |  |  |  |
| :ats <1 10000>    | Start delay (phase 2)<br>1 10000> time in seconds                                                                                                    |                               |  |  |  |
| Interface output  |                                                                                                    |                               |  |  |  |
| :0 <0   1>        | Output status information over interface<br>0> off<br>1> on                                                                                                    |                               |  |  |  |
| :pa <-110 110>    | Increase the set pressure demand by x percent -110<br>+110> change in set pressure demand in %                                                                                                    |                               |  |  |  |
| :pd               | Decrease set pressure dema<br>in % (Step <b>DOWN</b> ).                                                                                                    | nd by currently-set step size |  |  |  |
| :pr <-1100 11000> | Adjust the current working and measuring ranges -1,100<br>+11,000<br>> new measuring range in 0.01 % FS                                                                                                    |                               |  |  |  |
| :ps <-10 110>     | Percentage set pressure demand -10 +110> set pressure demand in %                                                                                                    |                               |  |  |  |
| :pu               | Increase set pressure demand by currently-set step size in % (Step <b>UP</b> ).                                                                                                    |                               |  |  |  |
| :saz<0   1>       | Set auto zero (in measuring and control modes)<br>0> off<br>1> on                                                                                                    |                               |  |  |  |
| :sbr<0 1>         | Set baud rate RS-232       5> 19200         0> 1200       6> 28800                                                                                                    |                               |  |  |  |

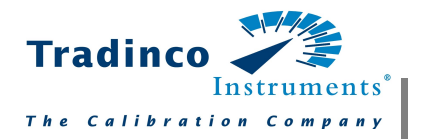

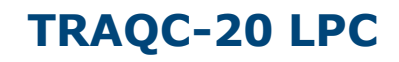

|                                            | 1> 2400<br>2> 4800<br>3> 9600<br>4> 14400                                                                                                    | 7> 38400<br>8> 56000<br>9> 57600                         |
|--------------------------------------------|----------------------------------------------------------------------------------------------------|----------------------------------------------------------|
| :sbu<0 1>                                  | Set baud rate USB<br>0> 1200<br>1> 2400<br>2> 4800<br>3> 9600<br>4> 14400                                                                                                    | 5> 19200<br>6> 28800<br>7> 38400<br>8> 56000<br>9> 57600 |
| :sci <n r="" u=""  =""></n>                | Select active interface<br>Set communication interface<br>n> Interface off<br>u> USB active<br>r> RS-232 active                                                                                                    |                                                          |
| sdb <0 100>                                | Display brightness<br>0 100> brightness in %                                                                                                    |                                                          |
| :spu <0 9>                                 | Pressure unit<br>0> Pa<br>1> hPa<br>2> ka<br>3> mbar<br>4> bar<br>5> Torr                                                                                                    | 6> mmHg<br>7> inHg<br>8> psi<br>9> mmH2O<br>10> inH2O    |
| :ssl <d e=""  =""></d>                     | System language<br>d = German<br>e = English                                                                                                    |                                                          |
| Menu settings                              | -                                                                                                    |                                                          |
| :smm <a c="" m=""  =""></a>                | Define the operating modes of the instrument<br>a> start automatic mode<br>c> start control mode<br>m> start measure mode                                                                                                    |                                                          |
| :ssw <1 100>                               | Step size<br>1 100> step size from operating the up and down<br>buttons in %                                                                                                    |                                                          |
| :swm <a c="" m="" s="" v="" z=""  =""></a> | Define the operating modes of the instrument<br>a> start automatic mode<br>c> start control mode<br>m> start measure mode (only available in <b>CONTROL</b><br>and <b>MEASURE</b> modes)<br>z> <b>ZERO</b> (only available in <b>CONTROL</b> mode)<br>I> <b>LEAK</b> test<br>I> back to <b>CTRL</b> mode (like <b>LEAK</b> button)<br>v> <b>VENT</b> (vent the entire system) (only available in<br><b>AUTOMATIC</b> mode) |                                                          |
| :szc <0,1>                                 | Zeroing before entry into control mode<br>0> off<br>1> on                                                                                                    |                                                          |
| :szi <1 60>                                | Zeroing interval<br>1 60> time in minutes                                                                                                    |                                                          |
| Additional commands                        |                                                                                                    |                                                          |
| :sce <0,1>                                 | Set Communication Interface Echo<br>0> Echo Off<br>1> Echo On                                                                                                    |                                                          |

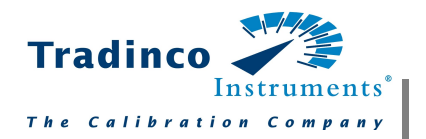

|                | <b>On</b> : Default. Sent command is returned, following the response, the command will be concluded with "OK". <b>Off</b> : Only the pure response will be transmitted. |
|----------------|----------------------------------------------------------------------------------------------------|
| :pi? <cr></cr> | Reading current ACTUAL pressure with unit<br>Example:<br>-0.05;mbar                                                                                                    |
| :pj? <cr></cr> | Reading current ACTUAL pressure<br>Example:<br>-0.05                                                                                                    |
| :pk? <cr></cr> | Reading current unit as text<br>Example:<br>Mbar                                                                                                    |

### 6.5 Driver

The USB interface driver is from FTDI and can be download on their website for all major operating systems (Windows, Linux, Mac OS).

- Homepage: http://www.ftdichip.com
- Download: http://www.ftdichip.com/Drivers/VCP.htm (FTDI Homepage --> Drivers -->VCPDrivers)
- Installation instructions for the various operating systems: http://www.ftdichip.com/Documents/InstallGuides.htm (FTDI Homepage -->Documents --> Installation Guides)

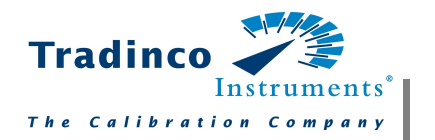

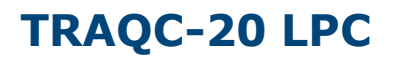

## 7 Accessories

#### Interface cable

- RS-232 interface cable
- USB interface cable

#### Voltage supply

• Power supply unit

#### Certificates

• DKD/DAkkS certified accuracy

#### Miscellaneous

- Robust transport case
- Pneumatic hose

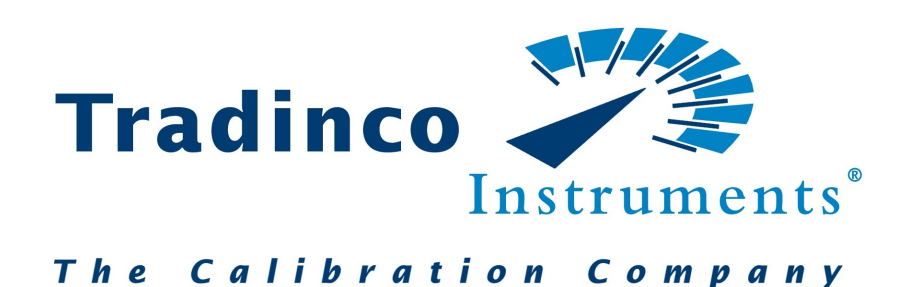

### www.tradinco.com

Tradinco Instrumenten-Apparaten B.V. Randonstraat 250 2718 TB Zoetermeer The Netherlands info@tradinco.com www.tradinco.com